## 张家界学院学生缴费流程

1、长按或扫描识别二维码进入缴费界面,根据实际情况输入【姓名】和【学号\身份证信息】 进行缴费查询。

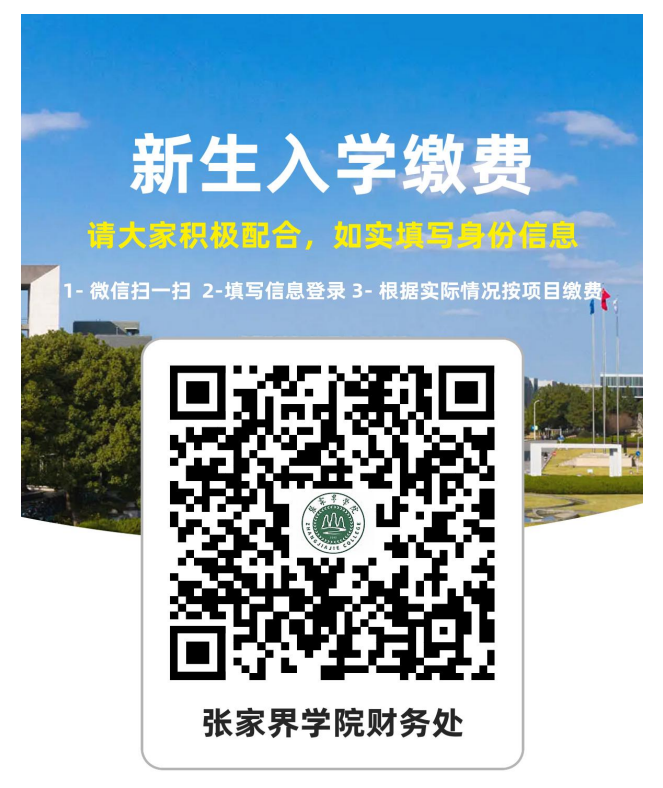

| 网络目         | 3 助 缴 费           | ŧ œ 쑴 |
|-------------|-------------------|-------|
|             |                   |       |
| 缴费查询        |                   |       |
| <b>上</b> 姓名 | 姓名                |       |
| 3 学号        | 学号/身份证            | 号     |
| 🖸 验证码       | 验证码               | 1138  |
| _           |                   |       |
|             | 缴费/全间             |       |
| Сору        | right © 2024 张家界学 | 院     |

2、在缴费界面点击【学杂费(如有助学贷款等特殊情况,学费项实缴金额可根据自身情况修改,须在第四步"绿色通道"中提交相关材料。住宿费统一按 1200 元/年的标准收取,后续根据所选宿舍类型入学后退费。请在此界面上完成缴费,以免报到当天造成排队拥堵】,最后提交订单即可。

|                                                                                                    | 网络自助缴费                                                                                                    | <b>• • •</b>                                               |
|----------------------------------------------------------------------------------------------------|----------------------------------------------------------------------------------------------------|------------------------------------------------------------|
| 学生信息                                                                                                    | <b>目</b><br>ひ                                                                                                    |                                                            |
|                                                                                                    | 张三 退出<br>学号: w84372828<br>专业: 综合<br>班级: 14待查                                                                                                    |                                                            |
| 自助缴费                                                                                                    |                                                                                                    |                                                            |
| <b>夏</b><br>学杂                                                                                                    | <ul> <li>考试费</li> </ul>                                                                                                    | 重修费                                                        |
| 缴费记录                                                                                                    | -<br>X                                                                                                    |                                                            |
| 我的                                                                                                    | 记录                                                                                                    |                                                            |
|                                                                                                    | Copyright © 2024 张家界                                                                                                    | 学院                                                         |
| 1                                                                                                    | 学杂费                                                                                                    |                                                            |
| ~                                                                                                    |                                                                                                    |                                                            |
| •                                                                                                    | , ж.                                                                                                    |                                                            |
| ×<br>2:<br>✓ 收已最                                                                                                    | 3至24学年-学费<br>(费标准: ¥13,000.00<br>)交金额: ¥0.01<br>K低激费: ¥0.00                                                                                                    | ¥12,999.99<br>∠                                            |
| 2:<br>✓ 收已最<br>2:<br>✓ 收已最                                                                                                    | 3至24学年-学费<br>(费标准: ¥13,000.00<br>资金额: ¥0.01<br>紙繳费: ¥0.00<br>3至24学年-住宿费<br>(费标准: ¥1,200.00<br>3交金额: ¥0.00<br>紙繳费: ¥0.00                                                                                                    | ¥12,999.99<br>¥1,200.00                                    |
| <ul> <li></li> <li></li></ul> | 3至24学年-学费<br>(表标准: ¥13,000.00<br>3交金额: ¥0.01<br>新版繳费: ¥0.00<br>3至24学年-住宿费<br>(表标准: ¥1,200.00<br>3至24学年-书籍费<br>(表标准: ¥2,000.00<br>3交金额: ¥0.00<br>新公额: ¥0.00<br>新公额: ¥0.00<br>新公额: ¥0.00                                                    | ¥12,999.99                                                 |
| <ul> <li></li> <li></li></ul> | 3至24学年-学费<br>(表标准: ¥13,000.00<br>(決全额: ¥0.01<br>法低繳费: ¥0.00<br>3至24学年-住宿费<br>(表标准: ¥1,200.00<br>法企籤額: ¥0.00<br>3至24学年-书籍费<br>(表标准: ¥2,000.00<br>決全额: ¥0.00<br>3至24学年-小箱费<br>(表标准: ¥2,000.00<br>法低繳费: ¥0.00<br>3至24学年-体检费<br>(表标准: ¥120.00 | ¥12,999.99<br>¥1,200.00<br>¥2,000.00<br>¥120.00<br>¥120.00 |

**3**、发票下载: 缴完费后回到主界面, 在缴费记录那一栏选择【我的记录】, 选中【已支付】 的订单点击进去, 屏幕划至最后点击【电子发票下载】即可下载。

|                        |                                                                                                    | 名自肋 缴                                                          | 费 平 台                                         |                 |
|------------------------|----------------------------------------------------------------------------------------------------|----------------------------------------------------------------|-----------------------------------------------|-----------------|
|                        | 学生信息                                                                                                    |                                                                |                                               |                 |
|                        |                                                                                                    | <u>张三 退出</u><br>学号: w84372828<br><sup>专业: 综合</sup><br>班级: 14待查 |                                               |                 |
|                        | 自助缴费                                                                                                    |                                                                |                                               |                 |
|                        | 学杂费                                                                                                    | きば费                                                            | 重修费                                           |                 |
|                        | 缴费记录                                                                                                    |                                                                |                                               |                 |
|                        | 我的记录                                                                                                    |                                                                |                                               |                 |
|                        |                                                                                                    | Copyright © 2024 张家                                            | 界学院                                           |                 |
| <                      |                                                                                                    | 我的记                                                            | 渌                                             |                 |
|                        |                                                                                                    |                                                                |                                               |                 |
| 订!<br>金離<br>时间         | 单: <b>ZJJX</b><br>页:¥1.00<br>]:2024-06-(                                                                                                    | <b>Y2024060300</b><br>03 11:38:13                              | 0001                                          | 已支付             |
| <b>订!</b><br>金휆<br>时间  | 单: <b>ZJJX</b><br>5:¥1.00<br>]:2024-06-0                                                                                                    | Y2024060300<br>03 11:38:13<br>订单信息                             | 0001                                          | <b>已支付</b>      |
| 订!<br>金潮<br>时间         | 单: <b>ZJJX</b><br>5: ¥1.00<br>]: 2024-06-0<br>(<br>订单金额                                                                                                    | Y2024060300<br>03 11:38:13<br>订单信息                             | 0001<br>¥1.00                                 | <b>已支付</b>      |
| 订!<br>金離<br>时间         | 单: <b>ZJJX</b><br>5:¥1.00<br>]:2024-06-0<br>(<br>订单金额<br>学号姓名                                                                                                    | <b>Y2024060300</b><br>03 11:38:13<br>订单信息                      | <b>0001</b><br>¥1.00<br>w84372828/张三          | <b>已支付</b>      |
| 订 <u></u><br>金離<br>时间  | 单: <b>ZJJX</b><br>5:¥1.00<br>]:2024-06-0<br>(<br>)<br>订单金额<br>学号姓名<br>缴费类别                                                                                                    | Y2024060300<br>03 11:38:13<br>订单信息                             | <b>0001</b><br>¥1.00<br>w84372828/张三<br>学杂费   | <b>已支付</b><br>> |
| 订!<br>金離<br>时间         | <ul> <li>羊: ZJJX</li> <li>↓</li> <li>↓</li></ul> | Y2024060300<br>03 11:38:13<br>订单信息                             | <b>0001</b><br>¥1.00<br>w84372828/张三<br>学杂费   | <b>已支付</b>      |
| 订 <u>1</u><br>金離<br>时间 | <ul> <li>羊: ZJJX</li> <li>靯1.00</li> <li>注: 2024-06-0</li> <li>〇丁单金额</li> <li>学号姓名</li> <li>缴费类別</li> <li>订单明细</li> <li>2024年/学费</li> </ul>                                                                                                    | Y2024060300<br>03 11:38:13<br>订单信息                             | 0001<br>¥1.00<br>w84372828/张三<br>学杂费<br>¥1.00 | <b>已支付</b>      |